# mail

Chipsmall Limited consists of a professional team with an average of over 10 year of expertise in the distribution of electronic components. Based in Hongkong, we have already established firm and mutual-benefit business relationships with customers from, Europe, America and south Asia, supplying obsolete and hard-to-find components to meet their specific needs.

With the principle of "Quality Parts, Customers Priority, Honest Operation, and Considerate Service", our business mainly focus on the distribution of electronic components. Line cards we deal with include Microchip, ALPS, ROHM, Xilinx, Pulse, ON, Everlight and Freescale. Main products comprise IC, Modules, Potentiometer, IC Socket, Relay, Connector. Our parts cover such applications as commercial, industrial, and automotives areas.

We are looking forward to setting up business relationship with you and hope to provide you with the best service and solution. Let us make a better world for our industry!

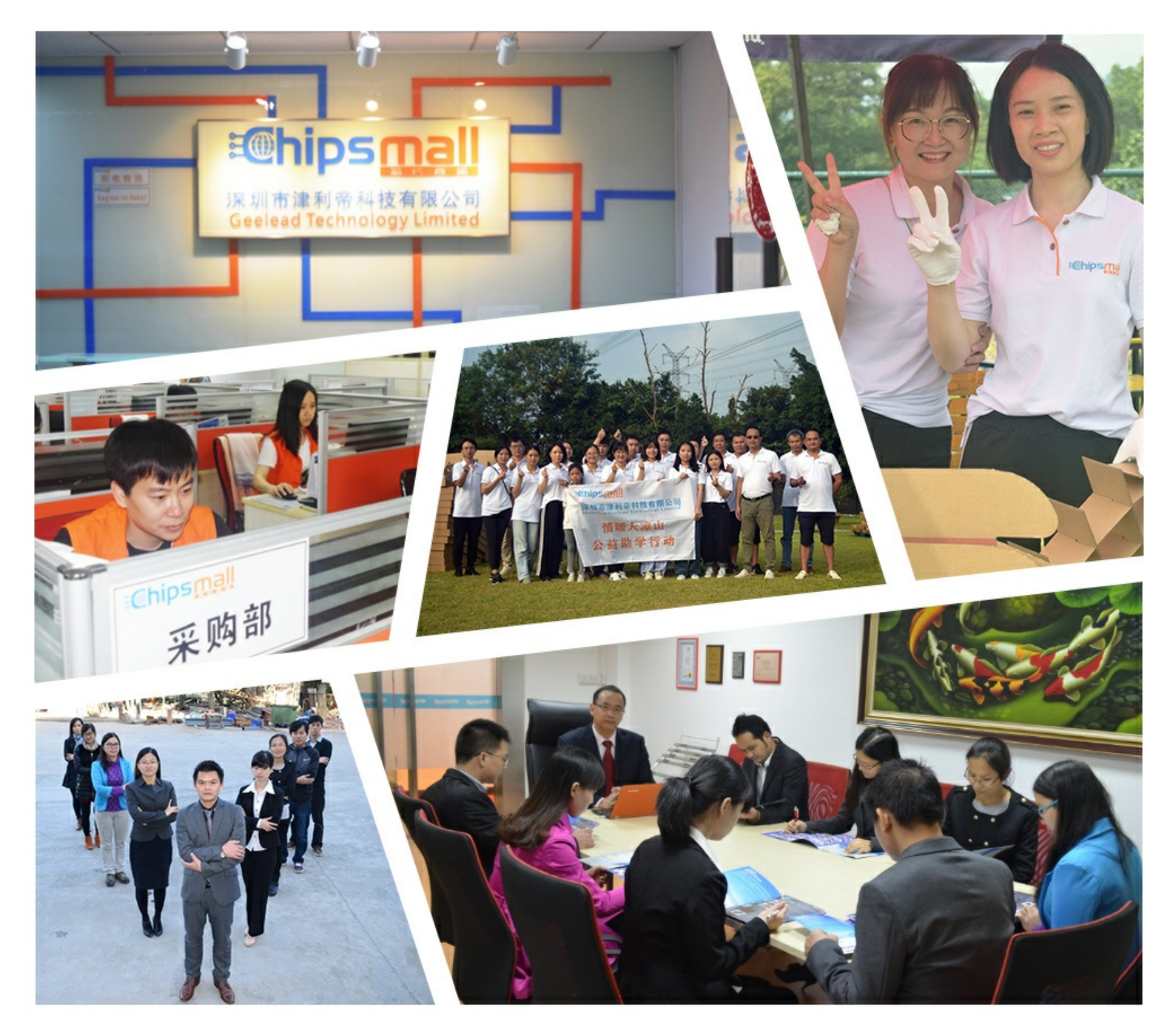

# Contact us

Tel: +86-755-8981 8866 Fax: +86-755-8427 6832 Email & Skype: info@chipsmall.com Web: www.chipsmall.com Address: A1208, Overseas Decoration Building, #122 Zhenhua RD., Futian, Shenzhen, China

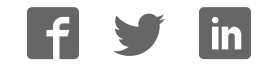

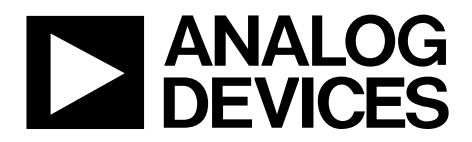

One Technology Way • P.O. Box 9106 • Norwood, MA 02062-9106, U.S.A. • Tel: 781.329.4700 • Fax: 781.461.3113 • www.analog.com

### Evaluating the AD1974 Four ADC with PLL 192 kHz, 24-Bit Codec

#### **EVAL-AD1974AZ PACKAGE CONTENTS**

AD1974 evaluation board USBi control interface board USB cable

#### **OTHER SUPPORTING DOCUMENTATION**

#### AD1974 data sheet

#### **EVALUATION BOARD OVERVIEW**

This document explains the design and setup of the evaluation board for the AD1974. The evaluation board must be connected to an external  $\pm 12$  V dc power supply and ground. On-board regulators derive the 3.3 V supplies for the AD1974. The AD1974 is controlled through an SPI interface. A small external interface board, EVAL-ADUSB2EBZ (also called USBi), connects to a PC USB port and provides SPI access to the evaluation board through a ribbon cable. A graphical user interface (GUI) program is provided for easy programming of the chip in a Microsoft<sup>®</sup> Windows<sup>®</sup> PC environment. The evaluation board allows demonstration and performance testing of most AD1974 features, including the four ADCs, as well as the digital audio ports.

Additional analog circuitry (ADC input filter/buffer) and digital interfaces such as S/PDIF are provided to ease product evaluation.

All analog audio interfaces are accessible with stereo audio 3.5 mm TRS connectors.

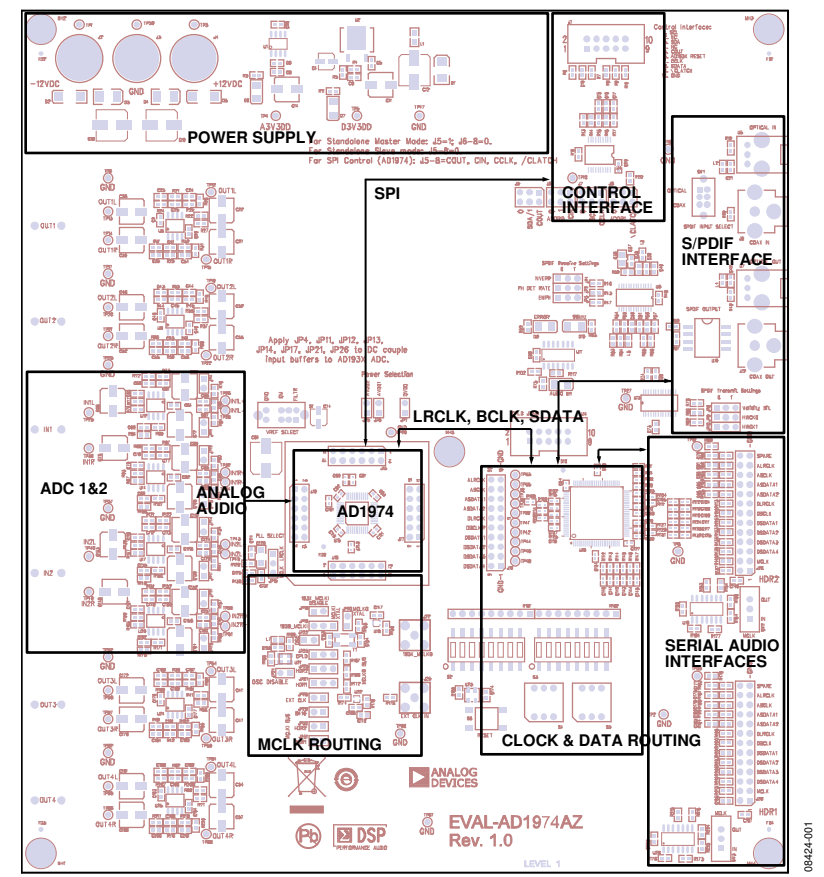

#### FUNCTIONAL BLOCK DIAGRAM

Figure 1.

## TABLE OF CONTENTS

| EVAL-AD1974AZ Package Contents 1                          |
|-----------------------------------------------------------|
| Other Supporting Documentation1                           |
| Evaluation Board Overview1                                |
| Functional Block Diagram1                                 |
| Revision History                                          |
| Setting Up the Evaluation Board 3                         |
| Standalone Mode 3                                         |
| SPI control                                               |
| Automated Register Window Builder Software Installation 3 |
| Hardware Setup, USBi 3                                    |

#### **REVISION HISTORY**

2/10—Revision 0: Initial Version

| Powering the Board                 | 3  |
|------------------------------------|----|
| Setting Up the Master Clock (MCLK) | 4  |
| Configuring the PLL Filter         | 5  |
| Connecting Audio Cables            | 5  |
| Switch and Jumper Settings         | 5  |
| Rotary and DIP Switch Settings     | 7  |
| Schematics and Artwork             | 9  |
| CPLD Code                          | 20 |
| Ordering Information               | 26 |
| Bill of Materials                  | 26 |

# SETTING UP THE EVALUATION BOARD STANDALONE MODE

It is possible to run the board and the AD1974 ADC in standalone mode, which fixes the functionality of the AD1974 into the I<sup>2</sup>S data format, running at 256 ×  $f_S$  (default register condition). The ADC BCLK and LRCLK ports are flipped between slave and master (input and output) by tying COUT (Pin 24) to low or high. This is accomplished by moving the J5 jumper to either 0 or SDA/1 (see Figure 2 and Figure 3 for the correct settings).

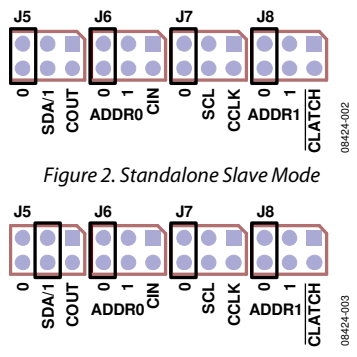

Figure 3. Standalone Master Mode

With the control jumpers set to standalone master mode, the S2 DIP switches set to on, the S3 DIP switch sets to off, and both rotary hex mode switches, S4 and S5, set to 0, the AD1974 is the LRCLK, BCLK, and SDATA source. The default MCLK jumper setting uses the on-board oscillator as MCLK for the AD1974 as well as the S/PDIF transmitter and HDR1 port. The board passes analog audio from the IN1 stereo to the S/PDIF and HDR1 output ports. IN2 can be selected by changing S3, Position 8, to on. Other serial audio clock and data routing configurations are described in the Switch and Jumper Settings section.

#### **SPI CONTROL**

The evaluation board can be configured for interactive control of the registers in the AD1974 by connecting the SPI port to the USBi. The SPI jumper settings are shown in Figure 4.

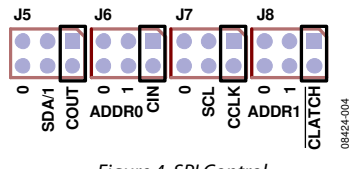

Figure 4. SPI Control

The **Automated Register Window Builder** software controls the AD1974 and is available at www.analog.com/AD1974.

# AUTOMATED REGISTER WINDOW BUILDER SOFTWARE INSTALLATION

The **Automated Register Window Builder** is a program that launches a graphical user interface for direct, live control of the AD1974 registers. The GUI content for the part is defined in a part-specific .xml file; this file is included in the software installation. To install the **Automated Register Window Builder** software, follow these steps:

- 1. At www.analog.com/AD1974, find the Resources & Tools list.
- 2. In the list, find **Evaluation Boards & Development Kits** and click **Evaluation Boards/Tools** to open the provided **ARWBvXX.zip** file.
- 3. Double-click the provided **.msi** file to extract the files to an empty folder on your PC.
- 4. Then double-click **setup.exe** and follow the prompts to install the **Automated Register Window Builder**. A computer restart is not required.
- Copy the .xml file for the AD1974 from the extraction folder into the C:\Program Files\Analog Devices Inc\AutomatedRegWin folder, if it does not appear in the folder after installation.

#### HARDWARE SETUP, USBi

To set up the USBi hardware, follow these steps:

- 1. Plug the USBi ribbon cable into the J1 control interface header.
- 2. Connect the USB cable to your computer and to the USBi.
- 3. When prompted for drivers, follow these steps:
  - a. Choose Install from a list or a specific location.
  - b. Choose Search for the best driver in these locations.
  - c. Check the box for **Include this location in the search**.
  - d. Find the USBi driver in C:\Program Files\ Analog Devices Inc\AutomatedRegWin\USB drivers.
  - e. Click Next.
  - f. If prompted to choose a driver, select **CyUSB.sys**.
  - g. If the PC is running Windows XP and you receive a message that the software has not passed Windows logo testing, click **Continue Anyway**.

You can now open the **Automated Register Window Builder** application and load the .xml file for the part onto your evaluation board.

#### **POWERING THE BOARD**

The AD1974 evaluation board requires power supply input of  $\pm 12$  V dc and ground to the three binding posts; +12 V draws ~250 mA and -12 V draws~100mA. The on-board regulators provide two 3.3 V rails, one each for AVDD and DVDD for the AD1974. DVDD also supplies power for the active peripheral components on the board. Jumpers are provided to allow access to the power connections of the AD1974. These are convenient points to insert a current measuring device. The only components on the AD1974 side of the jumper are the part itself and the local power supply decoupling. The jumper blocks are shown in Figure 5.

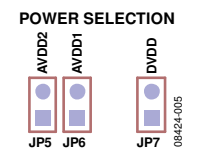

Figure 5. AD1974 Power Jumpers

#### SETTING UP THE MASTER CLOCK (MCLK)

The AD1974 evaluation board has a series of jumpers that give the user great flexibility in the MCLK clock source for the AD1974. MCLK can come from five sources: passive crystal, active oscillator, external clock in, and two header connections. Note that the CPLD on the board must have a valid clock source; the frequency is not critical. These jumper blocks can assign this CPLD clock. Most applications of the board use MCLK from either the oscillator or one of the header (HDR) inputs. Figure 6 to Figure 7 show the on-board active oscillator disabled so that it does not interfere with the selected clock. The clock feed to the CPLD comes directly from the clock source.

Note that, if the HDR connectors are to be driven with MCLK from a source on the evaluation board, SW2 and/or SW3 must be switched from the IN position to the OUT position.

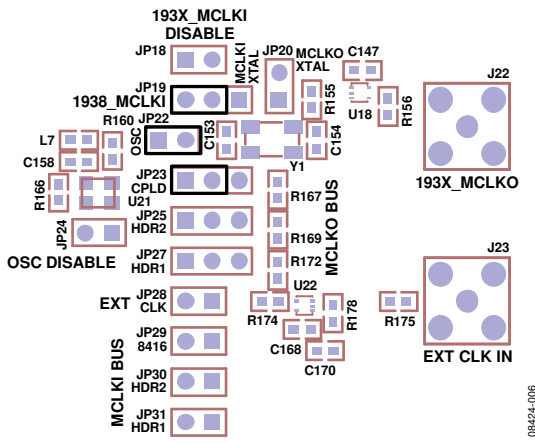

Figure 6. Active On-Board Oscillator as Master; the AD1974 and CPLD as Slaves

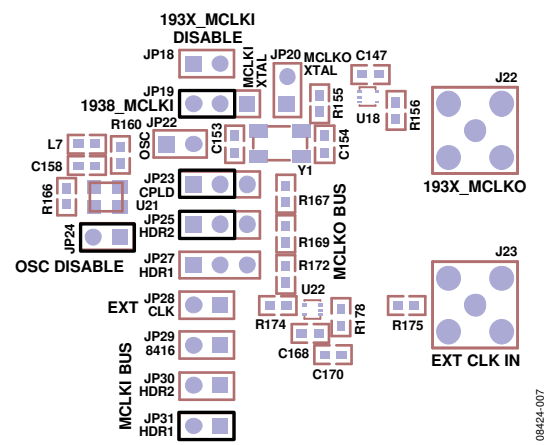

Figure 7. HDR1 as MCLK Master; the AD1974, CPLD, and HDR2 as Slaves

### **Evaluation Board User Guide**

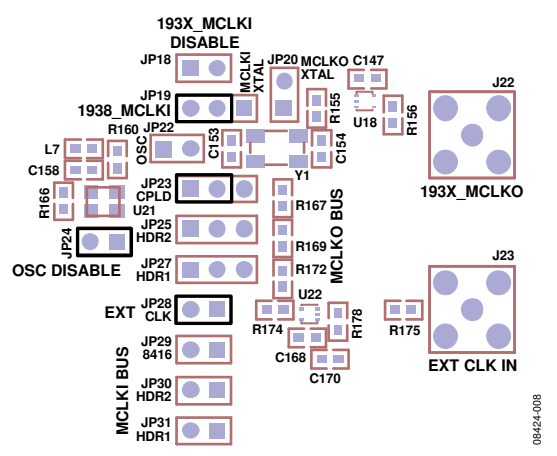

Figure 8. External Clock In as Master; the AD1974 and CPLD as Slaves

The MCLK configurations shown in Figure 9 and Figure 10 use the AD1974 MCLKO port to drive the CPLD and, possibly, the HDRs. The passive crystal runs the AD1974 at 12.288 MHz. Figure 10 shows the MCLKI shut off; this is the case when the PLL is set to LRCLK instead of to MCLK.

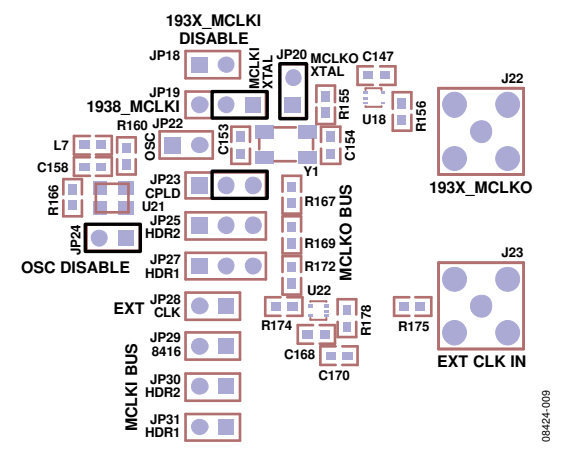

Figure 9. Passive Crystal; the AD1974 Is Master; the CPLD Is Slave from the MCLKO Port

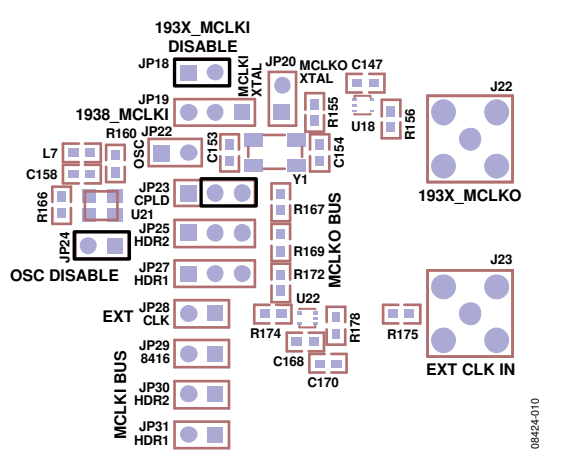

Figure 10. LRCLK Is the Master Clock Using the PLL; MCLKI Is Disabled, and CPLD Is Slave to the MCLKO Port

#### **CONFIGURING THE PLL FILTER**

The PLL for the AD1974 can run from either MCLK or LRCLK, according to its setting in the PLL and Clock Control 0 register, Bits[6:5]. The matching RC loop filter must be connected to LF (Pin 47) using JP15. See Figure 11 and Figure 12 for the jumper positions.

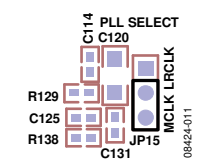

Figure 11. MCLK Loop Filter Selected

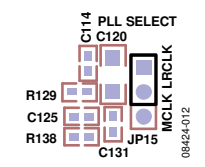

Figure 12. LRCLK Loop Filter Selected

Normally, the MCLK filter is the default selection; it is also possible to use the register control window to program the PLL to run from the LRCLK. In this case, the jumper must be changed as shown in Figure 12.

#### **CONNECTING AUDIO CABLES**

#### Analog Audio

The analog inputs and outputs use 3.5 mm TRS jacks; they are configured in the standard configuration: tip = left, ring = right, sleeve = ground. The analog inputs to IN1 and IN2 generate 0 dBFS from a 1 V rms analog signal. The on-board buffer circuit creates the differential signal to drive the ADC with 2 V rms at the maximum level. There are test points that allow direct access to the ADC pins; note that the ADC pins have a common mode voltage of 1.5 V dc. These test points require proper care so that improper loading does not drag down the common-mode voltage, and the headroom and performance of the part do not suffer.

The ADC buffer circuit has been designed with a switch (S1) that allows the user to change the voltage reference for all of the amplifiers. GND, CM and FILTR can be selected as a reference; it is advisable to shut down the power to the board before changing this switch. The CM and FILTR lines are very sensitive and do not react well to a change in load while the AD1974 is active. A series of jumpers allows the user to dc-couple the buffer circuit to the ADC analog port in when CM and FILTR are selected (see Figure 13).

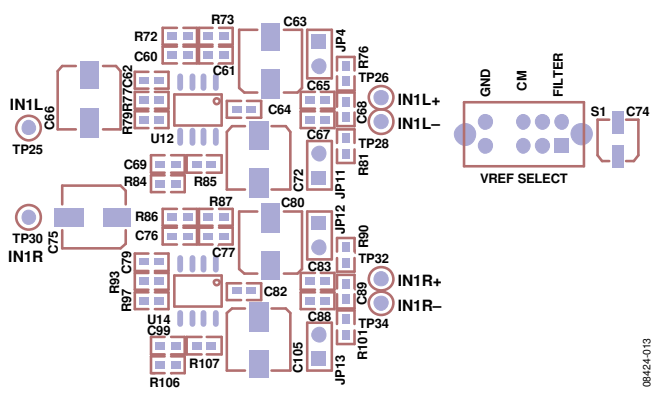

**UG-046** 

Figure 13. VREF Selection and DC Coupling Jumpers

#### Digital Audio

There are two types of digital interfacing, S/PDIF and discrete serial. The S/PDIF transmitter port has both optical and coaxial connectors that can be used simultaneously. The serial audio connectors use  $1 \times 2100$  mil spaced headers, signal and ground. The LRCLK, BCLK, and SDATA paths are available for the ADC on the HDR1 and HDR2 connectors. Each has a connection for MCLK; each HDR MCLK interface has a switch to set the port as an input or output, depending on the configuration of the evaluation board.

#### SWITCH AND JUMPER SETTINGS

#### **Clock and Control**

The AD1974 is designed to run in standalone mode at a sample rate ( $f_s$ ).of 48 kHz, with an MCLK of 12.288 MHz ( $256 \times f_s$ ). In standalone slave mode, the ADC port must receive valid BCLK and LRCLK. The AD1974 can be clocked from the HDR1 connector; the ADC BCLK and LRCK port sources are selected with S2, Position 2 and Position 3. For HDR1 as master, S2, Position 3, should be on (see the detail in Figure 14 and Figure 15). Note that HDR2 is not implemented in the CPLD routing code.

It is also possible to configure the AD1974 ADC BCLK and LRCK ports to run in standalone master mode; moving J5 to SDA/1, as shown in Figure 3, changes the state of the AD1974. Setting S2, Position 2, to on selects the proper routing to both the S/PDIF transmitter and the HDR1 connector. In this mode, the AD1974 ADC port generates BCLK and LRCLK when given a valid MCLK.

For the full flexibility of the AD1974, the part can be put in SPI control mode and programmed with the **Automated Register Window Builder** application (see Figure 4 for the appropriate jumper settings). Changing the registers and setting the DIP switches allow many possible configurations. In the various master and slave modes, the AD1974 takes MCLK from a selected source and can be set to generate or receive either BCLK or LRCLK to or from either the ADC or the DAC port, depending on the settings and requirements.

As an example, to set the ADC port as master, switch the ADC Control Register 2 bits for BCLK and LRCLK to master and change S2, Position 2, and S2, Position 5, to on. In this mode, the board is configured so that the ADC BCLK and LRCLK pins are the clock source for both the ADC destination and the DAC data source. For the DAC port to be the master, the DAC Control Register 1 bits for BCLK and LRCLK must be changed to master, and S2, Position 2 and Position 3, and S2, Position 5 and Position 6, must all be on. On this evaluation board, these settings allow the master port on the AD1974 to drive both the S/PDIF and the HDR connections. Many combinations of master and slave are possible (see Figure 14 and Figure 15 for the correct settings).

#### S/PDIF Audio

The settings in Figure 14 and Figure 15 show the details of clock routing and control for the ADC port. The board is shipped with the IN1 analog port selected as default feed to the S/PDIF transmitter; the hex switches are set to 0 and only the S2, Position 2, DIP switch is on. All other switches are set to off. The evaluation board is shipped in standalone master mode (see Figure 3); the BCLK and LRCLK signals run from the ADC port of the AD1974 to the S/PDIF transmitter and HDR1.

In this default configuration, IN1 analog is routed through the AD1974 ADC ASDATA1 path to the S/PDIF output. By changing DIP switch S3, Position 8, from 0 to 1, IN2 is selected.

#### HDR Connectors—Serial Audio

Routing of serial audio to the HDR1 connector is controlled by DIP S3, Position 6 and Position 7. The default condition routes IN1 to ASDATA1 and IN2 to ASDATA2.

#### **Other Options**

To use other  $f_s$  rates, the USBi must be connected and the AD1974 registers must be programmed accordingly. For example, adjusting the  $f_s$  rate to 96 kHz requires that the ADC Control 0 register have the sample rate set to 96 kHz (see Figure 14 and Figure 15 for the complete list of options).

The CPLD code is presented in the CPLD Code section and is included with the evaluation board; alterations and additions to the functionality of the CPLD are possible by altering the code and reprogramming the CPLD.

#### AD1974/ADAU132X Rev-E Evaluation Board Configuration: (\* indicates default setting)

1) DIP Switch S2 Position-8 (SPDIF\_RX\_TX reset) must be toggled after power-up for proper operation of the SPDIF receiver and transmitter.

2) The AD1974 evalution board defaults the AD1974 codec to standalone mode preventing SPI/I<sup>2</sup>C operation. The J5, J6, J7, and J8 header jumpers can be changed for SPI/I<sup>2</sup>C operation.

#### ADC and DAC Serial Clock (BCLK, LRCLK) Source Selection and Routing (Switch S2)

1) DIP Switch S2 controls the AD1974 ADC and DAC serial clock source selection. One of four clock sources is selected based on the setting. SPDIF Receiver CS8416, Header Connector HDR1, ADC serial clocks, or DAC serial clock can be the clock source. ADC and DAC serial clock selection is controlled independently.

2) The AD1974 master clock source should be selected using the JP28, JP29, JP30, and JP31 header jumpers such that the MCLK source is in sync with the DAC/ADC serial clock and data source.

| DIP Switch S2<br>Position-1<br>ADC- ABCLK, | 2 position:<br>ALRCLK Clock Disable | Description         |
|--------------------------------------------|-------------------------------------|---------------------|
| Off*                                       | Enable                              | Enable ADC clocks   |
| On                                         | Disable                             | Tristate ADC clocks |

| Position-2         | Position-3                        |                                |                           |                        |                            |                     |                           |            |
|--------------------|-----------------------------------|--------------------------------|---------------------------|------------------------|----------------------------|---------------------|---------------------------|------------|
| ADC - ABCLK, A     | ALRCLK Source Selection           | ABCLK Source                   | ALRCLK Source             | SPDIF_Rx Clocks        | SPDIF_Tx Clocks            | HDR1 Clocks         | ADC Clocks                | DAC Clocks |
| Off*               | Off*                              | SPDIF_RX_8416                  | SPDIF_RX_8416             | Master                 | Slave                      | Slave               | Slave                     | N/A        |
| Off                | On                                | HDR1_ABCLK                     | HDR1_ALRCLK               | Slave                  | Slave                      | Master              | Slave                     | N/A        |
| On                 | Off                               | ADC-ABCLK                      | ADC-ALRCLK                | Slave                  | Slave                      | Slave               | Master                    | N/A        |
| On                 | On                                | DAC-DBCLK                      | DAC-DLRCLK                | Slave                  | Slave                      | Slave               | Slave                     | Master     |
| Position-4         |                                   | Description                    | _                         |                        |                            |                     |                           |            |
| DAC - DBCLK,       | DERCER Clock Disable              |                                |                           |                        |                            |                     |                           |            |
| Off*               | Enable                            | Enable DAC clocks              |                           |                        |                            |                     |                           |            |
| On                 | Disable                           | Tristate DAC clocks            |                           |                        |                            |                     |                           |            |
| Position-5         | Position-6                        |                                |                           |                        |                            |                     |                           |            |
| DAC - DBCLK, L     | JLRCLK Source Selection           | DBCLK Source                   | DLRCLK Source             | SPDIF_RX Clocks        | SPDIF_1x Clocks            | HDR1 Clocks         | ADC CLOCKS                | DAC CIOCKS |
| Off^               | Off                               | SPDIF_RX_8416                  | SPDIF_RX_8416             | Master                 | Slave                      | Slave               | N/A                       | Slave      |
| Off                | On                                | HDR1_DBCLK                     | HDR1_DLRCLK               | Slave                  | Slave                      | Master              | N/A                       | Slave      |
| On                 | Off                               | ADC-ABCLK                      | ADC-ALRCLK                | Slave                  | Slave                      | Slave               | Master                    | Slave      |
| On                 | On                                | DAC-DBCLK                      | DAC-DLRCLK                | Slave                  | Slave                      | Slave               | N/A                       | Master     |
| Position-7         |                                   | Description                    |                           | SPDIF_TX CS8406 M      | CLK Jumper Settings        | _                   |                           |            |
| SPDIF_RX-TX C      | lock Rate Selection               | SPDIF_RX_TX MCLK               | Rate                      | JP10                   | JP9                        | _                   |                           |            |
| Off*               |                                   | SPDIF_RX_TX MCLK               | Rate = 256xf <sub>S</sub> | 0                      | 0                          |                     |                           |            |
| On                 |                                   | SPDIF_RX_TX MCLK               | Rate = 128xf <sub>S</sub> | 0                      | 1                          |                     |                           |            |
| Position-8         | DECET                             | Description                    |                           |                        |                            |                     |                           |            |
|                    |                                   |                                |                           | (Note: This resident   | whethe templed often news  |                     |                           |            |
|                    |                                   | SPUIF_RX_IX IN ACTIN           |                           | (Note: This position i | must be loggled after powe | er-up for proper op | eration.)                 |            |
| On                 |                                   | SPUIF_KX_IX In rese            | τ ποαθ                    |                        |                            |                     |                           |            |
| SPDIF RX - CS8     | 416 Jumpers                       |                                | 120                       | 120                    |                            |                     |                           |            |
| JP1                |                                   |                                | JP2                       | JP3                    |                            |                     |                           |            |
| 0 = Normal upda    | te rate phase detector, increase  | ed clock jitter                | 0 = NVERR selected        | 0 = Emphasis audio m   | atch off                   |                     |                           |            |
| 1 = High update    | rate phase detector, low clock ji | itter                          | 1 = RERR selected         | 1 = Emphasis audio m   | atch on                    |                     |                           |            |
| SPDIF TX - CS8     | 406 Jumpers                       |                                |                           | SPDIF_TX CS8406 M      | CLK Rate Jumper Settings   |                     |                           |            |
| JP18               |                                   |                                |                           | JP10                   | JP9                        |                     |                           |            |
| 0 = the V pin inpu | ut determines the state of the va | alidity bit in the outgoing AE | S3 transmitted data       | 0                      | 0                          | SPDIF_TX MCLK       | Rate = 256xf <sub>S</sub> |            |
| 1 – the V pip ipp  | it determines the state of the va | alidity bit in the outgoing AE | S3 transmitted data       | 0                      | 1                          | SPDIF TX MCLK       | Rate = 128xfs             |            |

**ROTARY AND DIP SWITCH SETTINGS** 

UG-046

Figure 14. Settings Chart 1

#### DAC and ADC Serial Data (DSDATA/ASDATA) Source Selection and Routing (Switch S4 and Switch S3)

Rotary hex Switch S4 selects the AD1974 DAC serial data source. The DAC data source can be either SPDIF Receiver CS8416 or can be provided by the Header Connector HDR1. It is important to note that the DAC data source should be in sync with the DAC serial port clock source (set by DIP Switch S2, Positions [5:6]. DIP Switch S3 routes the ADC serial data among AD193x, SPDIF Transmitter CS8406, and Header Connector HDR1 in stereo, TDM, and aux mode.

| 4 Position                            | DAC Serial Format                                                    | DAC1 (DSDATA1)                                                            | DAC2 (DSDATA2)                                                          | DAC3 (DSDATA3)                                                | DAC4 (DSDATA4)                                                        | Description                                                     |                                                            |                                                       |                     |                                                       |
|---------------------------------------|----------------------------------------------------------------------|---------------------------------------------------------------------------|-------------------------------------------------------------------------|---------------------------------------------------------------|-----------------------------------------------------------------------|-----------------------------------------------------------------|------------------------------------------------------------|-------------------------------------------------------|---------------------|-------------------------------------------------------|
|                                       | Stereo                                                               | SPDIF BX 8416                                                             | SPDIE BX 8416                                                           | SPDIE BX 8416                                                 | SPDIE BX 8416                                                         | SPDIF BX 8416 ste                                               | reo data to all eight DAC                                  | channels                                              |                     |                                                       |
|                                       | Stereo                                                               | SPDIE BX 8416                                                             | HDB1 DSDATA2                                                            | HDB1_DSDATA3                                                  | HDB1 DSDATA4                                                          | SPDIE BX 8416 ste                                               | reo data to DAC1 only r                                    | est DACs2/3/4 data fr                                 | rom HDR1_connecto   | r                                                     |
|                                       | Stereo                                                               | HDB1_DSDATA1                                                              | SPDIE BX 8416                                                           | HDB1_DSDATA3                                                  | HDB1 DSDATA4                                                          | SPDIE BX 8416 dat                                               | a to DAC2 only rest DA                                     | Cs1/3/4 data from HD                                  | B1 connector        |                                                       |
|                                       | Stereo                                                               | HDB1_DSDATA1                                                              | HDB1 DSDATA2                                                            | SPDIE BX 8416                                                 | HDB1 DSDATA4                                                          | SPDIE BX 8416 dat                                               | a to DAC3 only, rest DA                                    | Cs1/2/4 data from HD                                  | B1 connector        |                                                       |
|                                       | Stereo                                                               | HDB1 DSDATA1                                                              | HDB1 DSDATA2                                                            | HDB1 DSDATA3                                                  | SPDIE BX 8416                                                         | SPDIE BX 8416 dat                                               | a to DAC4 only, rest DA                                    | Cs1/2/3 data from HD                                  | B1 connector        |                                                       |
|                                       | N/A                                                                  | N/A                                                                       | N/A                                                                     | N/A                                                           | N/A                                                                   |                                                                 | a to briot only, rest bri                                  | 031/2/0 0414 110111110                                |                     |                                                       |
|                                       | N/A                                                                  | N/A                                                                       | N/A                                                                     | N/A                                                           | NIA                                                                   |                                                                 |                                                            |                                                       |                     |                                                       |
|                                       | N/A<br>Storeo/TDM                                                    |                                                                           |                                                                         |                                                               |                                                                       | Course zero dete te                                             | all aight DAC abannala                                     |                                                       |                     |                                                       |
|                                       | Stereo/TDIVI                                                         |                                                                           |                                                                         |                                                               |                                                                       | UDD1 Comparison Cir                                             |                                                            |                                                       | _                   |                                                       |
|                                       | Stereo                                                               | HDRI_DSDATAT                                                              | HDRI_DSDATAT                                                            |                                                               | HDRI_DSDATAT                                                          | HDRT Connector Sig                                              |                                                            | Ives all lour DAC pair                                | S                   | data liana                                            |
|                                       | Stereo                                                               | HDRI_DSDATAT                                                              | HDRI_DSDATA2                                                            | HURI_USUATAS                                                  | HDR1_DSDATA4                                                          | HDRT Connector Da                                               | la Lines DSDATAT, DSL                                      | ATA2 So on drive d                                    | orresponding DAC    | bala lines                                            |
|                                       |                                                                      | HDR1_DSDATA1                                                              | DAC_TDM_OUT                                                             |                                                               | DAG TOM OUT                                                           | HDR1 Connector Da                                               | ta Lines DSDATA1, DSL                                      | ATA2 so on drive/r                                    | eceive correspondir | ig DAC data lines in TDM mode                         |
|                                       | Dual-Line I Divi                                                     | HDR1_DSDATA1                                                              | DAC_TDM_OUT                                                             | HDR1_DSDATA3                                                  | DAC_IDM_001                                                           | HDR1 Connector Da                                               | ta Lines DSDATA1, DSL                                      | ATA2 so on drive/r                                    | eceive correspondir | ig DAC data lines in TDM mode                         |
|                                       | DAC aux mode                                                         | HDR1_DSDATA1                                                              | Aux ADC1 input                                                          | Aux ADC2 input                                                | Aux DAC2 output                                                       | HDR1 Connector Da                                               | ta Lines DSDATA1, DSD                                      | ATA2 so on drive/r                                    | eceive correspondir | ng DAC data lines in TDM mode                         |
|                                       |                                                                      |                                                                           |                                                                         |                                                               |                                                                       |                                                                 |                                                            |                                                       |                     |                                                       |
|                                       |                                                                      |                                                                           |                                                                         |                                                               |                                                                       |                                                                 |                                                            |                                                       |                     |                                                       |
|                                       | Stereo/TDM                                                           | TRISTATE                                                                  | TRISTATE                                                                | TRISTATE                                                      | TRISTATE                                                              | Tristate all DAC data                                           | lines, DSDATA1, DSDA                                       | TA2, DSDATA3, and                                     | DSDATA4             |                                                       |
| *** Column                            | content indicates the dire                                           | ection of the DAC data nin                                                | is and corresponding HDE                                                | 1 connector DAC data ni                                       | ne *******                                                            |                                                                 |                                                            |                                                       |                     |                                                       |
| 4 Position                            | DAC1 (DSDATA1)                                                       | DAC2 (DSDATA2)                                                            | DAC3 (DSDATA3)                                                          | DAC4 (DSDATA4)                                                | HDR 1 DSDATA1                                                         | HDR1 DSDATA2                                                    | HDR 1 DSDATA3                                              | HDR1 DSDATA4                                          | SPDIF Rx Data       | HDR 1 Data                                            |
|                                       |                                                                      |                                                                           |                                                                         |                                                               |                                                                       |                                                                 |                                                            |                                                       |                     |                                                       |
| e e e e e e e e e e e e e e e e e e e | Input                                                                | Input                                                                     | Input                                                                   | Input                                                         | N/A                                                                   | N/A                                                             | N/A                                                        | N/A                                                   | Master              |                                                       |
|                                       | Input                                                                | Input                                                                     | Input                                                                   | Input                                                         | N/A                                                                   | Input                                                           | Input                                                      | Input                                                 | Master              |                                                       |
|                                       | Input                                                                | Input                                                                     | Input                                                                   | Input                                                         | Input                                                                 | N/A                                                             | Input                                                      | Input                                                 | Master              |                                                       |
|                                       | lana and                                                             | 1                                                                         | los an est                                                              | lana sa                                                       | 1                                                                     | Input                                                           |                                                            | lana sa ta                                            | Montor              |                                                       |
|                                       | input                                                                | input                                                                     | input                                                                   | input                                                         | Input                                                                 | input                                                           | N/A                                                        | input                                                 | IVIdSLEI            |                                                       |
|                                       | Input                                                                | Input                                                                     | Input                                                                   | Input                                                         | Input                                                                 | Input                                                           | N/A<br>Input                                               | N/A                                                   | Master              |                                                       |
|                                       | Input                                                                | Input                                                                     | Input                                                                   | Input                                                         | Input                                                                 | Input                                                           | N/A<br>Input                                               | N/A                                                   | Master              |                                                       |
|                                       | Input                                                                | Input<br>Input                                                            | Input                                                                   | Input                                                         | Input<br>Input                                                        | Input                                                           | N/A<br>Input                                               | N/A                                                   | Master              |                                                       |
|                                       | Input                                                                | Input                                                                     | Input                                                                   | Input                                                         | Input<br>Output                                                       | Input                                                           | N/A<br>Input<br>Output                                     | N/A<br>Output                                         | Master<br>N/A       | N/A                                                   |
|                                       | Input<br>Input<br>Input                                              | Input<br>Input<br>Input                                                   | Input<br>Input<br>Input                                                 | Input<br>Input<br>Input                                       | Input<br>Input<br>Output<br>Input                                     | Input<br>Output<br>Input                                        | N/A<br>Input<br>Output<br>Input                            | N/A<br>Output                                         | Master<br>N/A       | N/A<br>Master                                         |
|                                       | Input<br>Input<br>Input<br>Input                                     | Input<br>Input<br>Input<br>Input                                          | Input<br>Input<br>Input<br>Input                                        | Input<br>Input<br>Input<br>Input                              | Input<br>Input<br>Output<br>Input                                     | Output<br>Input                                                 | N/A<br>Input<br>Output<br>Input                            | Output<br>Input                                       | Master<br>Master    | N/A<br>Master<br>Master                               |
|                                       | Input<br>Input<br>Input<br>Input<br>Input                            | input<br>Input<br>Input<br>Input<br>Output                                | Input<br>Input<br>Input<br>Input                                        | Input<br>Input<br>Input<br>Input                              | Input<br>Output<br>Input<br>Input<br>Input                            | Output<br>Input<br>Input<br>Input<br>Output                     | N/A<br>Input<br>Output<br>Input<br>Input                   | Output<br>Input<br>Input                              | Master<br>Master    | N/A<br>Master<br>Master                               |
|                                       | Input<br>Input<br>Input<br>Input<br>Input                            | Input<br>Input<br>Input<br>Input<br>Output<br>Output                      | Input<br>Input<br>Input<br>Input<br>Input                               | Input<br>Input<br>Input<br>Input<br>Input<br>Output           | Input<br>Output<br>Input<br>Input<br>Input                            | Input<br>Output<br>Input<br>Input<br>Output<br>Output           | N/A<br>Input<br>Input<br>Input<br>Input                    | N/A<br>Output<br>Input<br>Input                       | Master<br>Master    | N/A<br>Master<br>Master<br>Master                     |
|                                       | Input<br>Input<br>Input<br>Input<br>Input<br>Input                   | Input<br>Input<br>Input<br>Input<br>Output<br>Output                      | Input<br>Input<br>Input<br>Input<br>Input                               | Input<br>Input<br>Input<br>Input<br>Output<br>Output          | Output<br>Input<br>Input<br>Input<br>Input<br>Input                   | Output<br>Input<br>Input<br>Input<br>Output<br>Output<br>Input  | N/A<br>Input<br>Input<br>Input<br>Input                    | Output<br>Input<br>Input<br>Output<br>Output          | Master<br>Master    | N/A<br>Master<br>Master<br>Master<br>Master           |
|                                       | Input<br>Input<br>Input<br>Input<br>Input<br>Input<br>Input          | Input<br>Input<br>Input<br>Input<br>Output<br>Output<br>Input             | Input<br>Input<br>Input<br>Input<br>Input<br>Input                      | Input<br>Input<br>Input<br>Input<br>Output<br>Output          | Input<br>Output<br>Input<br>Input<br>Input<br>Input<br>Input<br>Input | Output<br>Input<br>Input<br>Input<br>Output<br>Output<br>Output | N/A<br>Input<br>Output<br>Input<br>Input<br>Input<br>Input | Output<br>Input<br>Input<br>Output<br>Output          | Master<br>N/A       | N/A<br>Master<br>Master<br>Master<br>Master<br>Master |
|                                       | Input<br>Input<br>Input<br>Input<br>Input<br>Input<br>Input          | Input<br>Input<br>Input<br>Input<br>Output<br>Output<br>Input             | Input<br>Input<br>Input<br>Input<br>Input<br>Input                      | Input<br>Input<br>Input<br>Input<br>Input<br>Output<br>Output | Input<br>Output<br>Input<br>Input<br>Input<br>Input<br>Input          | Output<br>Input<br>Input<br>Output<br>Output<br>Input<br>Input  | N/A<br>Input<br>Input<br>Input<br>Input<br>Input           | Output<br>Input<br>Input<br>Output<br>Output          | Master<br>N/A       | N/A<br>Master<br>Master<br>Master<br>Master<br>Master |
|                                       | Input<br>Input<br>Input<br>Input<br>Input<br>Input<br>Input<br>Input | Input<br>Input<br>Input<br>Input<br>Output<br>Output<br>Input<br>TBISTATE | Input<br>Input<br>Input<br>Input<br>Input<br>Input<br>Input<br>TRISTATE | Input<br>Input<br>Input<br>Input<br>Input<br>Output<br>Output | Input<br>Output<br>Input<br>Input<br>Input<br>Input<br>Input          | Output<br>Input<br>Input<br>Input<br>Output<br>Output<br>Input  | N/A<br>Input<br>Unput<br>Input<br>Input<br>Input           | Output<br>Input<br>Input<br>Input<br>Output<br>Output | Master<br>N/A       | N/A<br>Master<br>Master<br>Master<br>Master<br>Master |

| Position-6 | Position-7 | ADC Serial Format  | HDR1_ASDATA1 | HDR1_ASDATA2         | Description (HDR1 ADC Data Source Selection)                                            |
|------------|------------|--------------------|--------------|----------------------|-----------------------------------------------------------------------------------------|
| Off*       | Off*       | Stereo             | ASDATA1      | ASDATA2              | HDR1 Connector ADC Data Lines ASDATA1 and ASDATA2 receive corresponding ADC data stream |
| Off        | On         | Stereo             | ASDATA2      | ASDATA2              | HDR1 Connector ADC Data Line ASDATA1 receive ADC2 data line ASDATA2                     |
| On         | Off        | TDM                | ASDATA1      | ADC TDM input stream | HDR1 Connector ADC Data Line ASDATA1 receive ADC TDM out data stream                    |
| On         | On         | ADC Aux (see note) | ASDATA1      | ADC TDM input stream | HDR1 Connector ADC Data Line ASDATA1 receive ADC TDM out data stream                    |

#### NOTE: ADC AUX mode overrides the DAC data configuration rotary Switch S2 setting.

| DIP Switch S3 Position: |            |              |              |                |                |  |  |  |
|-------------------------|------------|--------------|--------------|----------------|----------------|--|--|--|
| Position-6              | Position-7 | HDR1_ASDATA1 | HDR1_ASDATA2 | ADC1 (ASDATA1) | ADC2 (ASDATA2) |  |  |  |
| Off*                    | Off*       | Output       | Output       | Output         | Output         |  |  |  |
| Off                     | On         | Output       | Output       | Output         | Output         |  |  |  |
| On                      | Off        | Output       | Input        | Output         | Input          |  |  |  |
| On                      | On         | Output       | Input        | Output         | Input          |  |  |  |

#### DIP Switch S3 Position:

Position-8 Off\* On

ADC1 Data Stream ASDATA1 is sourced to the SPDIF\_Tx\_8406.

n ADC2 Data Stream ASDATA2 is sourced to the SPDIF\_Tx\_8406.

**Evaluation** 

Figure 15. Settings Chart 2

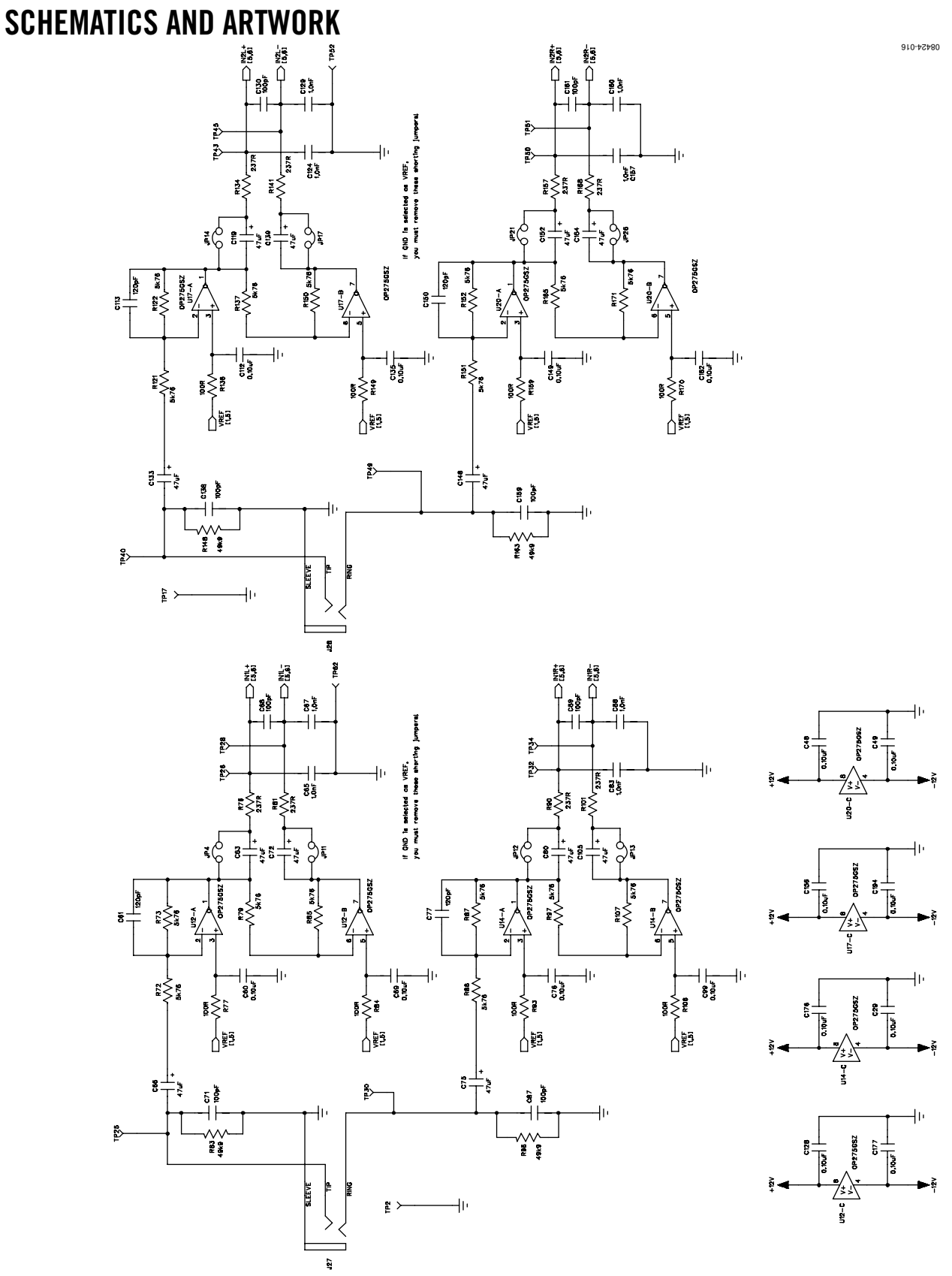

Figure 16. Board Schematics, Page 1—ADC Buffer Circuits

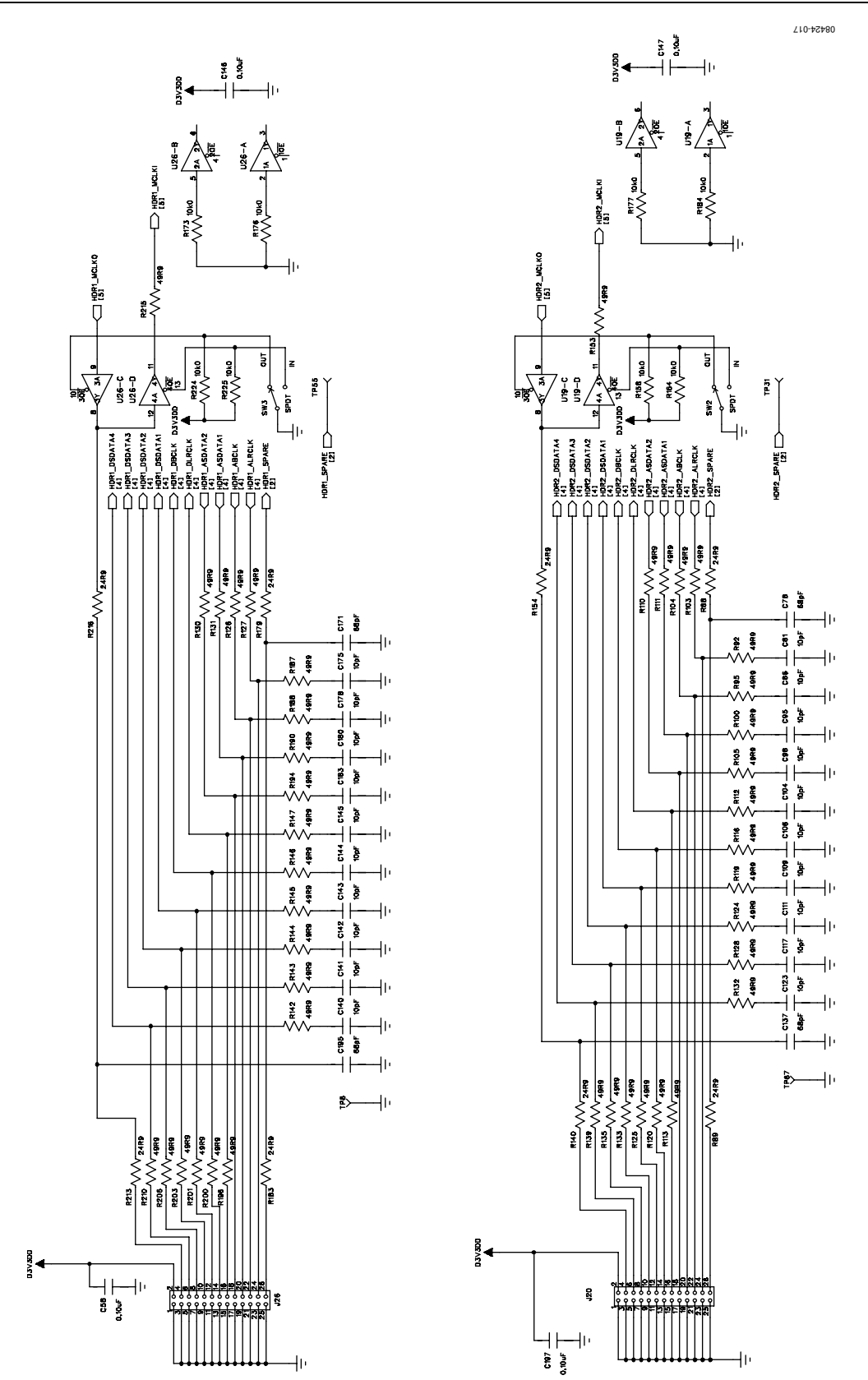

Figure 17. Board Schematics, Page 2—Serial Digital Audio Interface Headers with MCLK Direction Switching

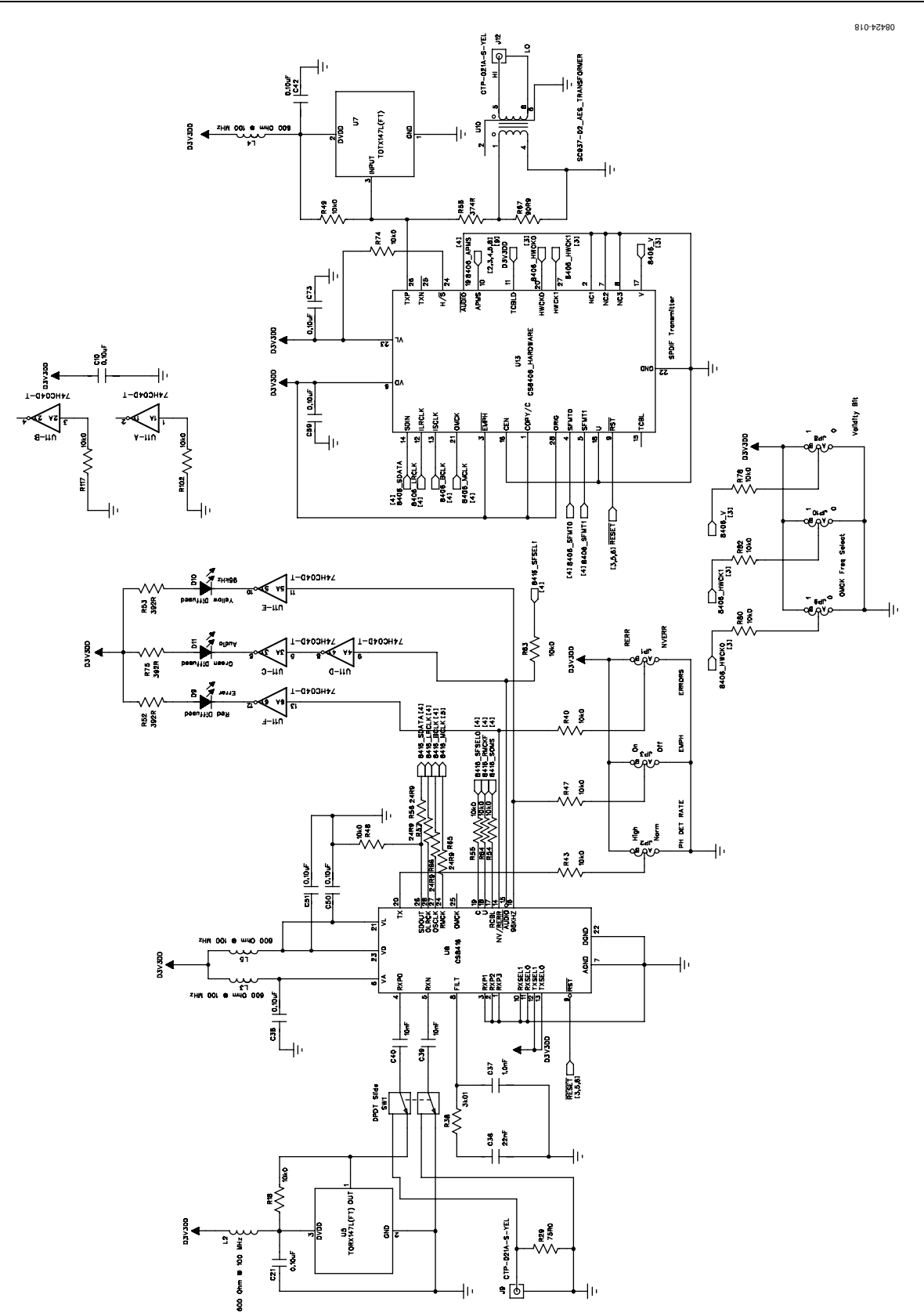

Figure 18. Board Schematics, Page 3—S/PDIF Receive and Transmit Interfaces

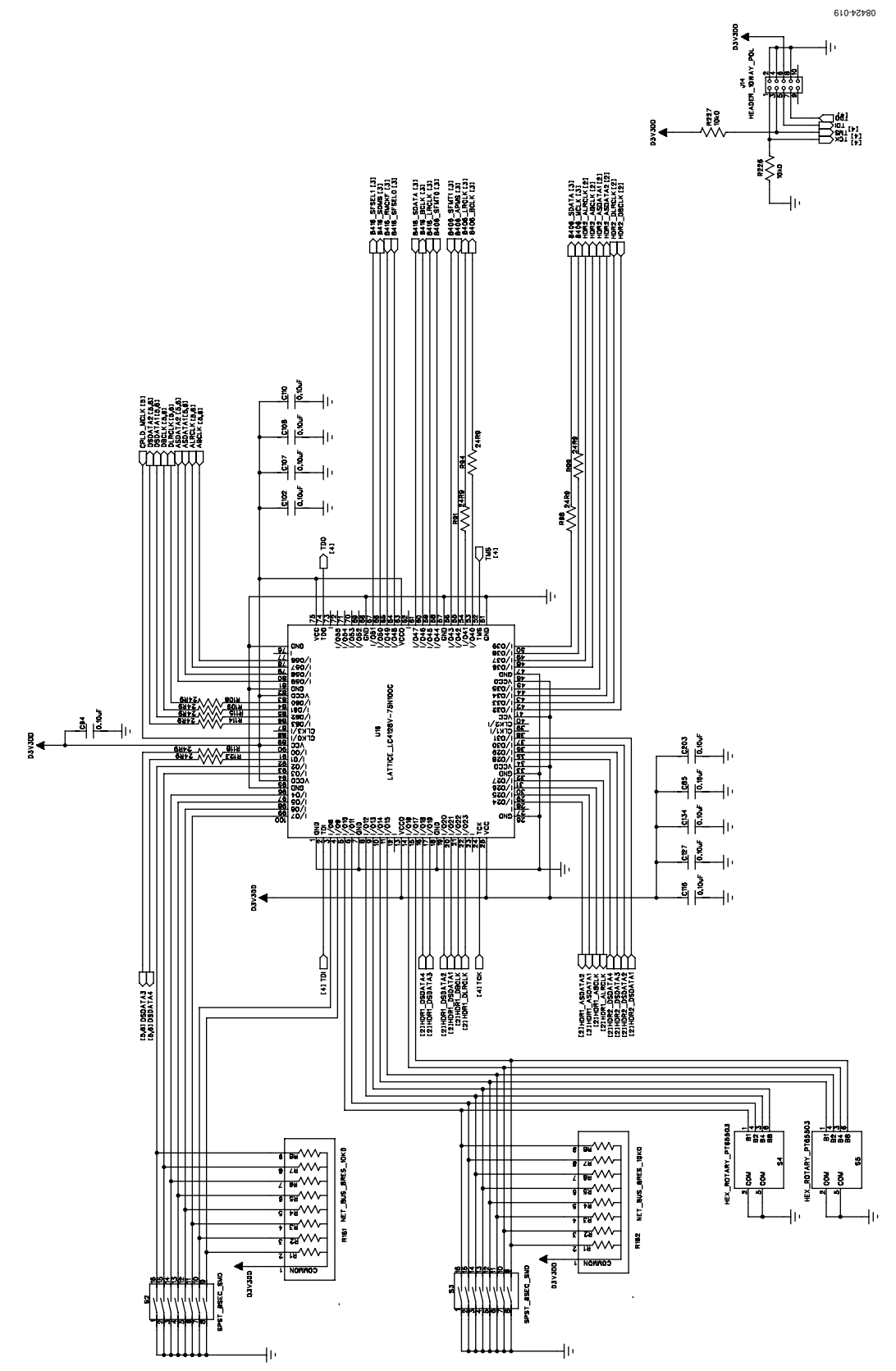

Figure 19. Board Schematics, Page 4—Serial Digital Audio Routing and Control CPLD

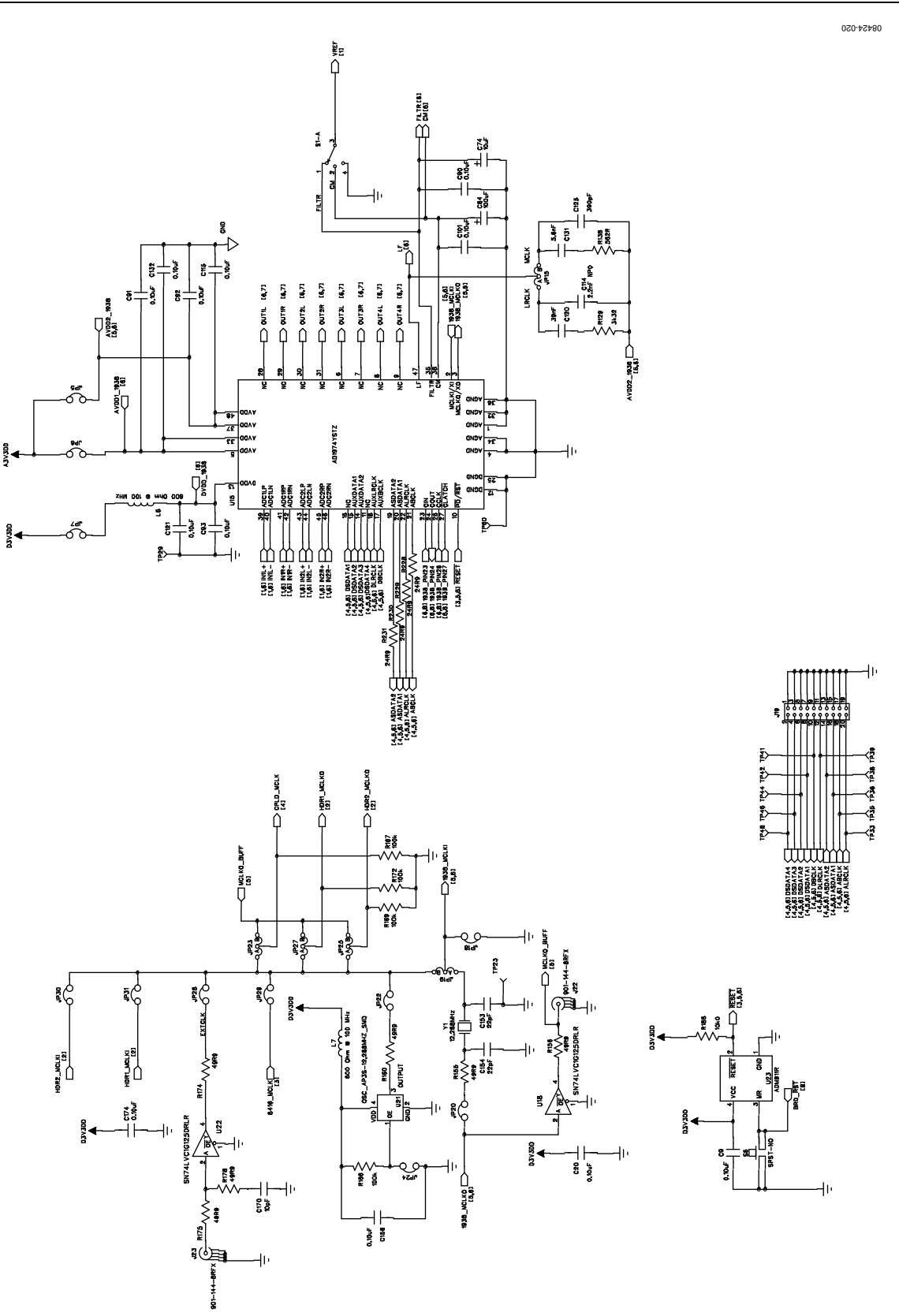

Figure 20. Board Schematic, Page 5—AD1974 with MCLK Selection Jumpers

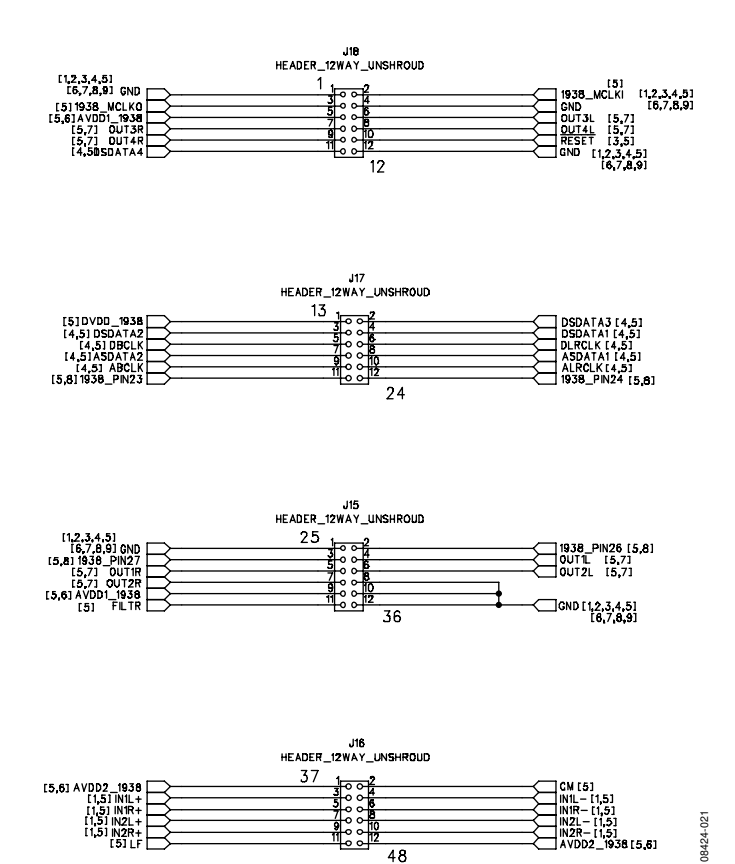

48 Figure 21. Board Schematics, Page 6—Daughter Card Interface, Useful as Test Points

[5,6]

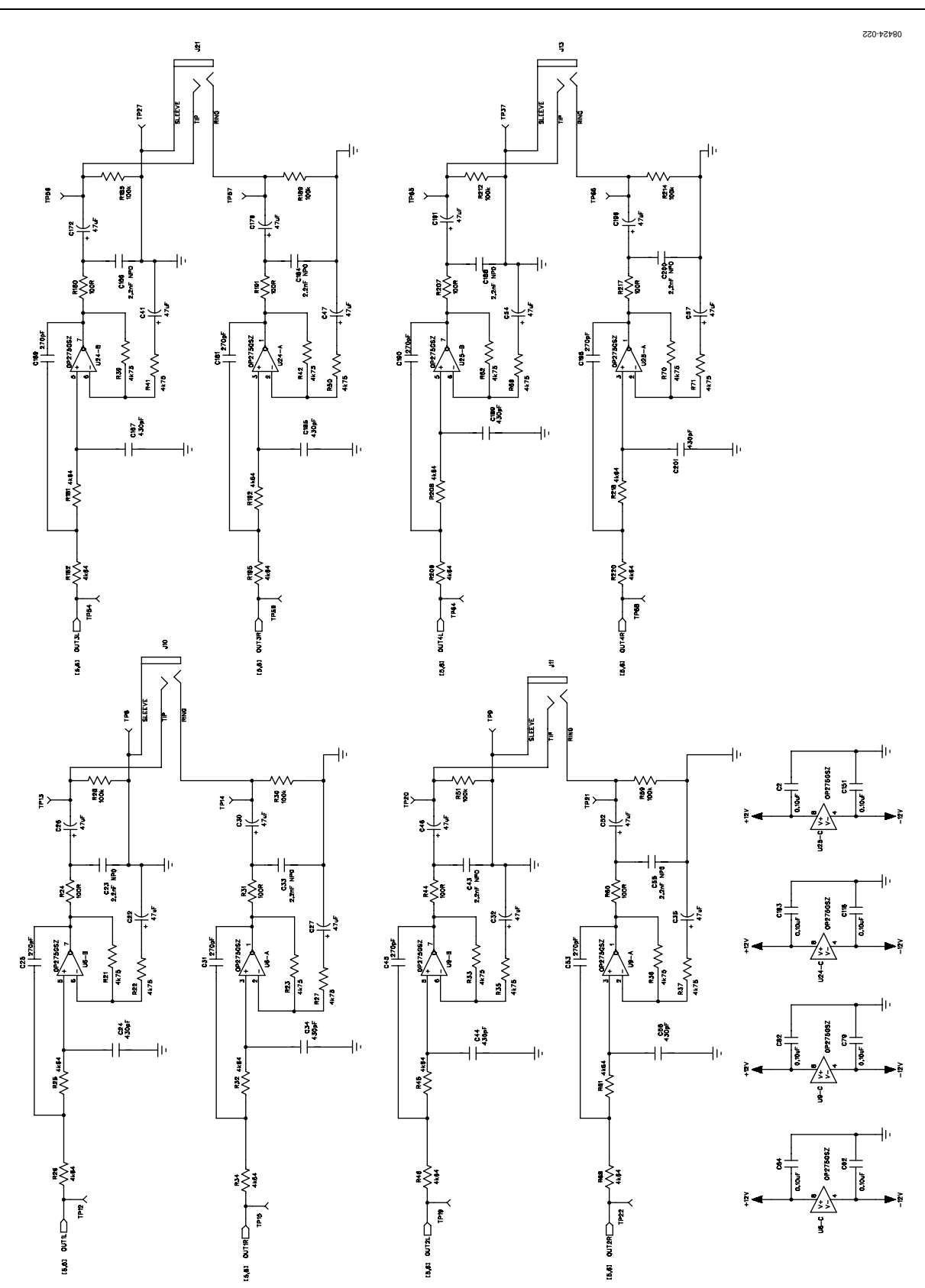

Figure 22. Board Schematics, Page 7—DAC Buffer Circuits

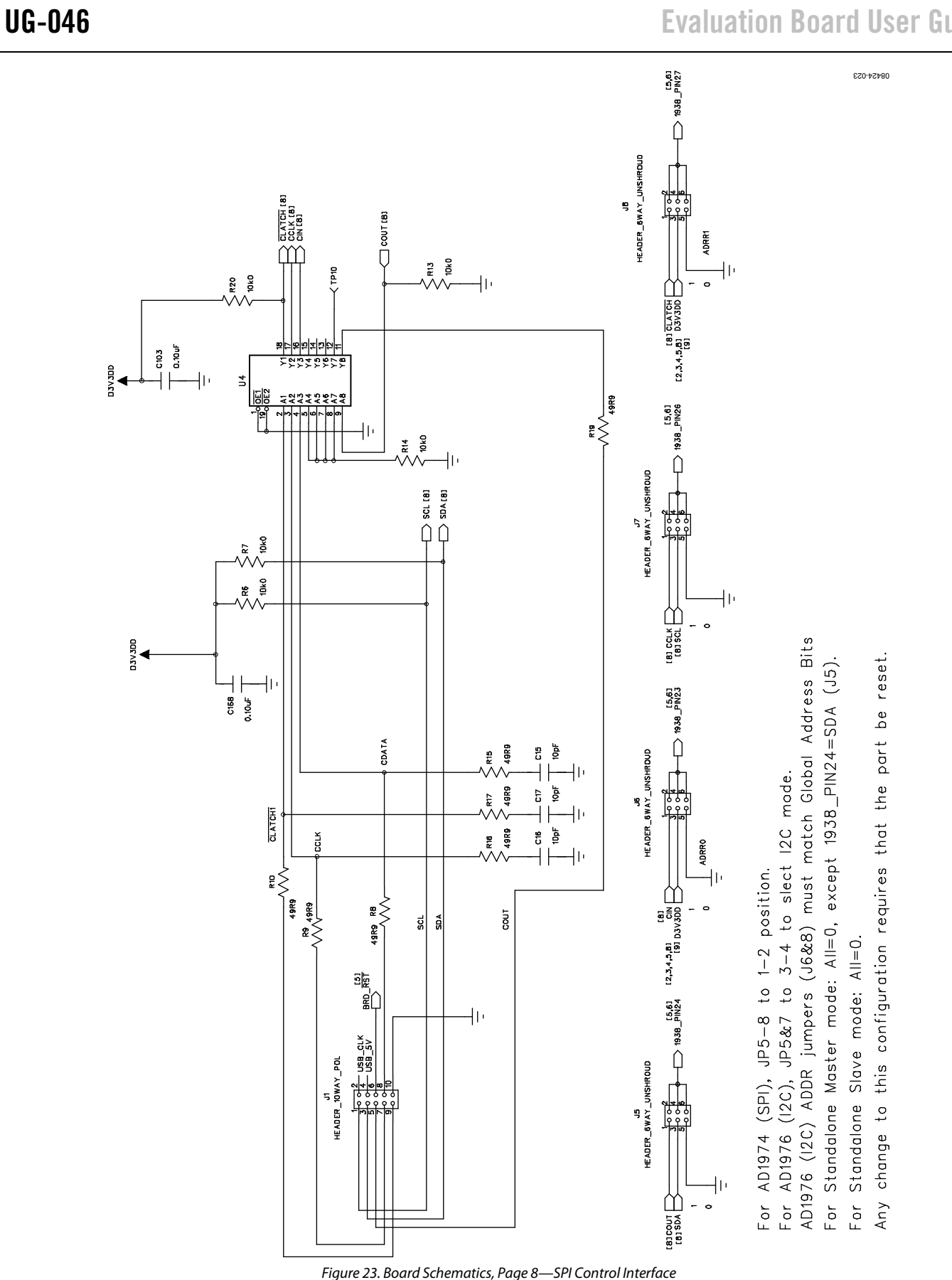

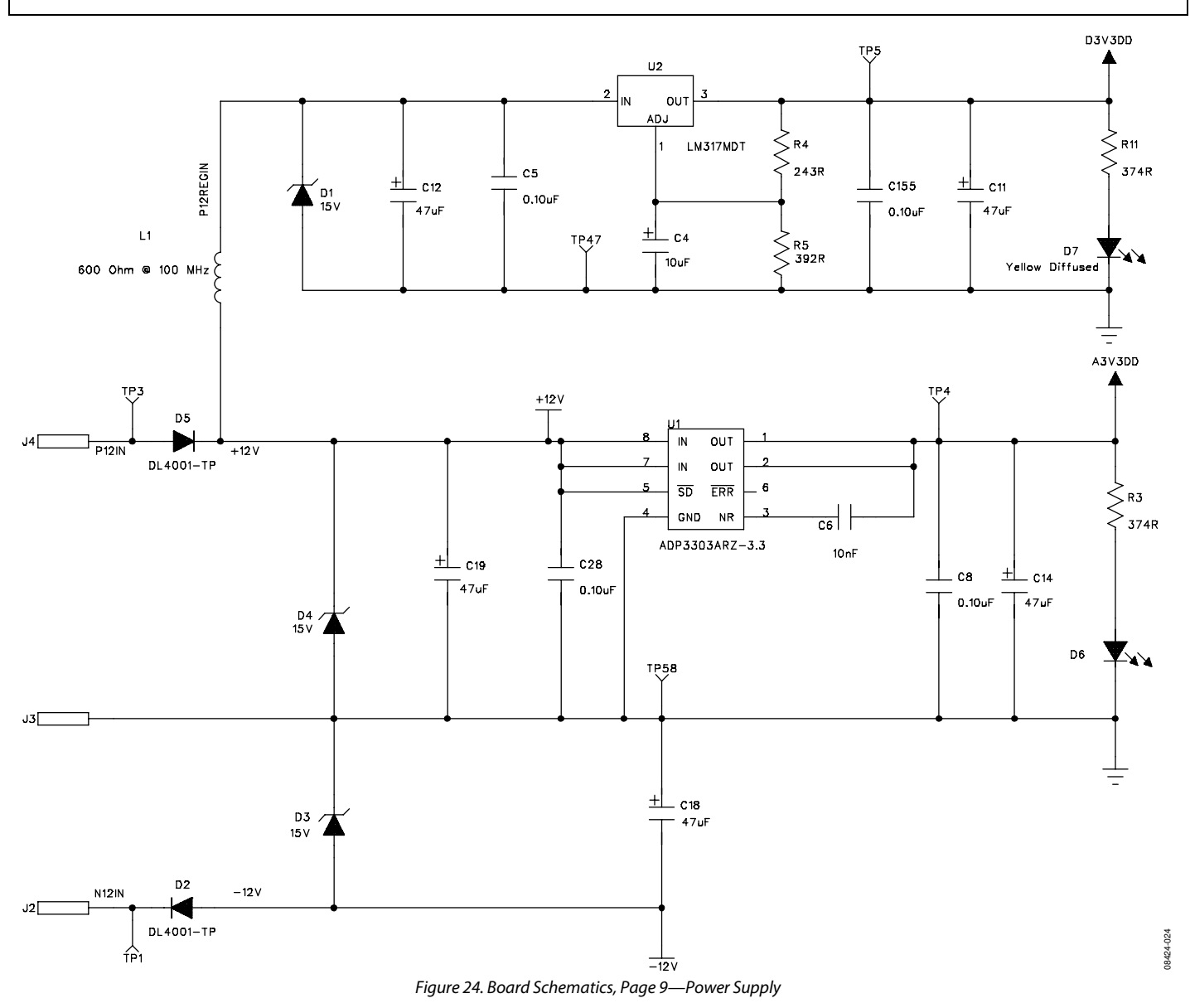

### **Evaluation Board User Guide**

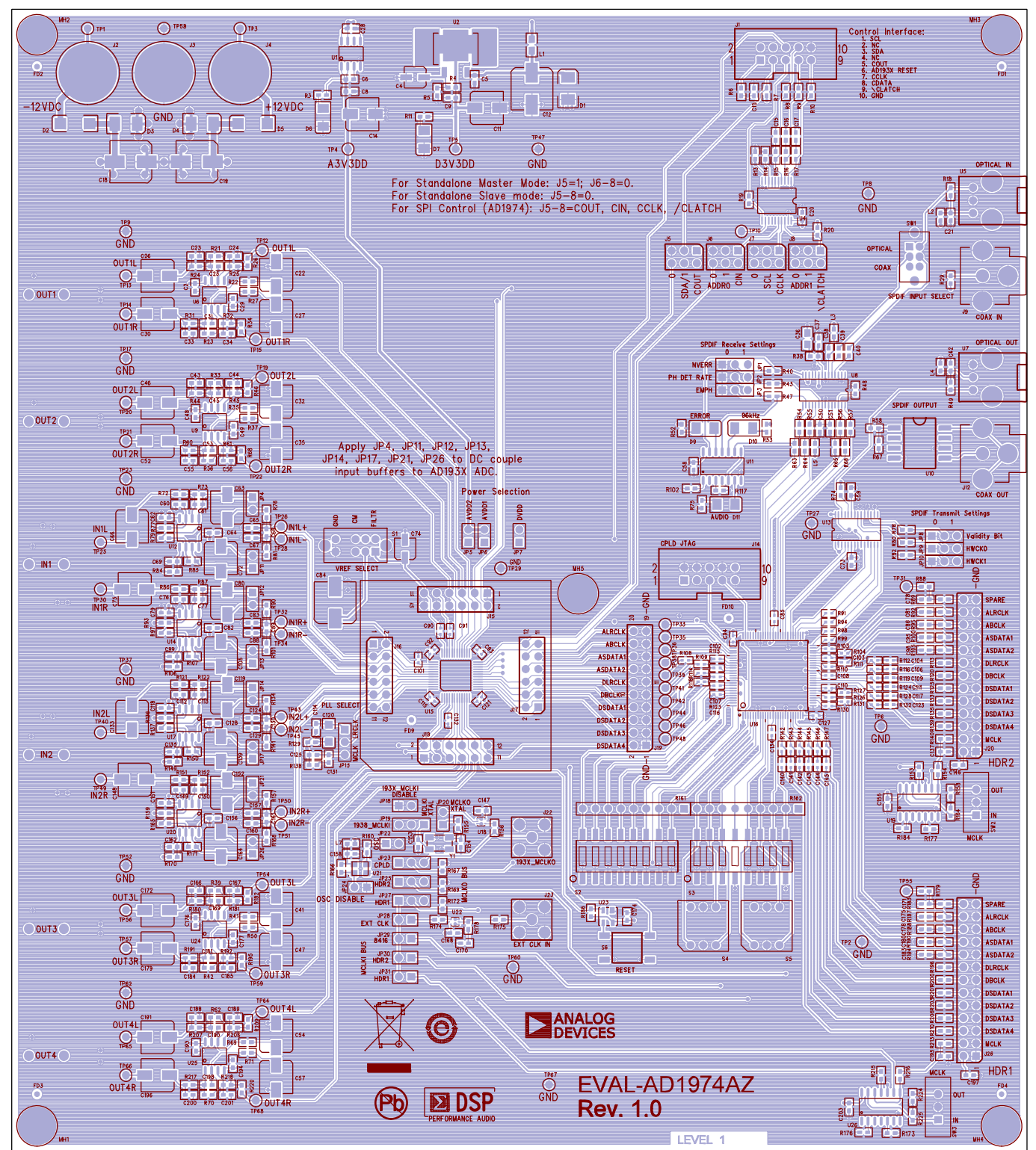

Figure 25. Top Assembly Layer

08424-025

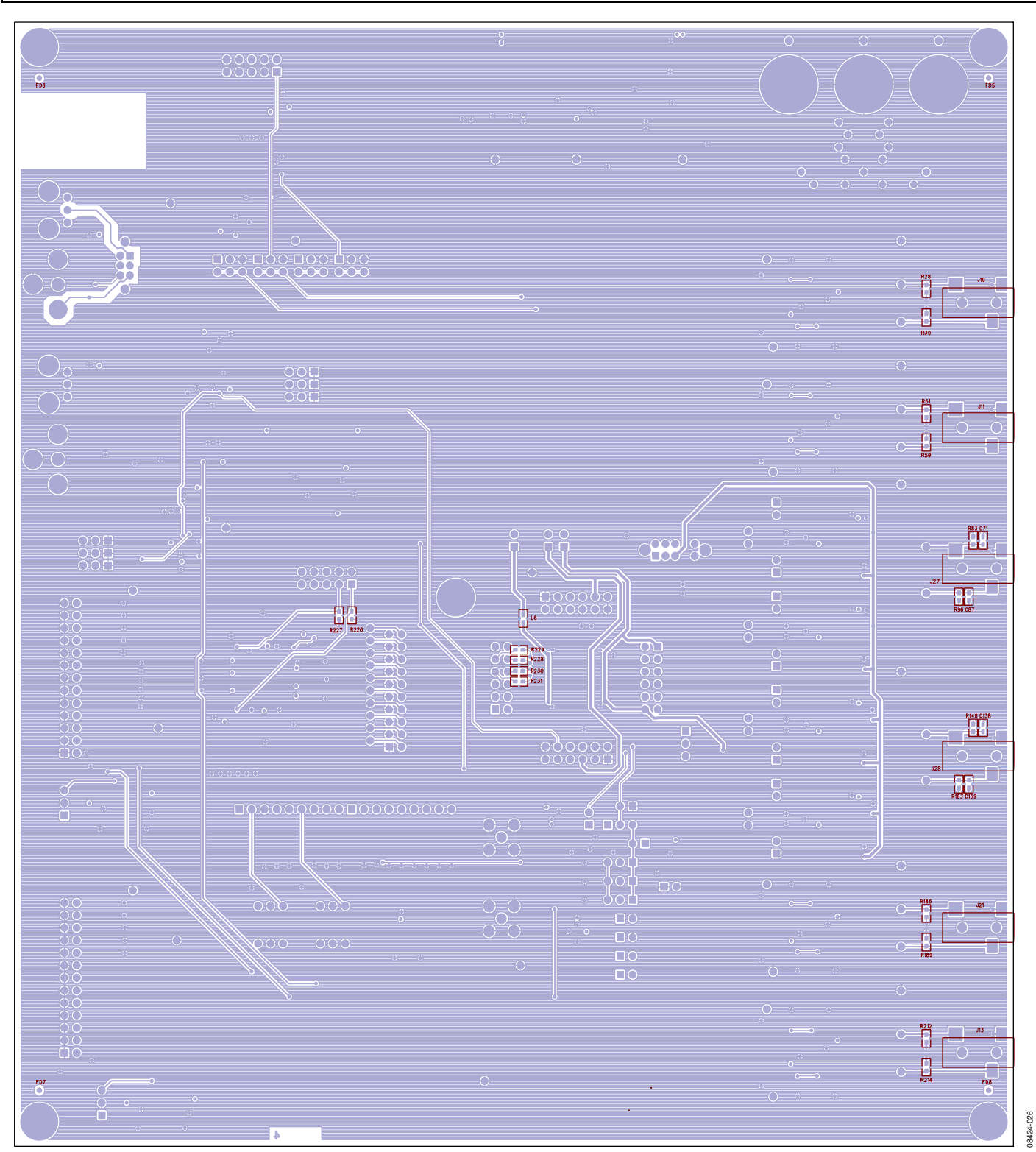

Figure 26. Bottom Assembly Layer

### **CPLD CODE**

| MODULE                                  | IF_Logic                        |                     |
|-----------------------------------------|---------------------------------|---------------------|
| TITLE 'AD1974 EVB Input                 | Interface Logic'                |                     |
| //===================================== |                                 |                     |
| // FILE:                                |                                 | AD1974_pld_revE.abl |
| // REVISION DATE:                       | 04-16-09 (rev-E)                |                     |
| // REVISION:                            |                                 | E                   |
| // DESCRIPTION:                         |                                 |                     |
| //===================================== |                                 |                     |
|                                         |                                 |                     |
| LIBRARY 'MACH';                         |                                 |                     |
|                                         |                                 |                     |
| "INPUTS                                 |                                 |                     |
| // AD1974 CODEC pins                    |                                 |                     |
| DSDATA1,DSDATA2                         | pin 86, 87 istype 'com';        |                     |
| DSDATA3,DSDATA4                         | pin 91, 92 istype 'com';        |                     |
| DBCLK, DLRCLK                           | pin 85, 84 istype 'com';        |                     |
| ASDATA1,ASDATA2                         | pin 80, 81 istype 'com';        |                     |
| ABCLK, ALRCLK                           | pin 78, 79 istype 'com';        |                     |
|                                         |                                 |                     |
| // 25-pin header connecto:              | r HDR1 pins                     |                     |
| HDR1_DSDATA1                            | pin 20 istype 'com';            |                     |
| HDR1_DSDATA2                            | pin 19 istype 'com';            |                     |
| HDR1_DSDATA3                            | pin 17 istype 'com';            |                     |
| HDR1_DSDATA4                            | pin 16 istype 'com';            |                     |
| HDR1_DBCLK                              | pin 21 istype 'com';            |                     |
| HDR1_DLRCLK                             | pin 22 istype 'com';            |                     |
| HDR1_ASDATA1                            | pin 29 istype 'com, buffe:      | r';                 |
| HDR1_ASDATA2                            | pin 28 istype 'com, buffe       | er';                |
| HDR1_ABCLK                              | pin 30 istype 'com';            |                     |
| HDR1_ALRCLK                             | <pre>pin 31 istype 'com';</pre> |                     |
|                                         |                                 |                     |
| // 25-pin header connecto:              | r HDR2 pins                     |                     |
| HDR2_DSDATA1                            | pin 37 istype 'com';            |                     |
| HDR2_DSDATA2                            | pin 36 istype 'com';            |                     |
| HDR2_DSDATA3                            | pin 35 istype 'com';            |                     |
| HDR2_DSDATA4                            | pin 34 istype 'com';            |                     |
| HDR2_DBCLK                              | pin 41 istype 'com';            |                     |
| HDR2_DLRCLK                             | pin 42 istype 'com';            |                     |
| HDR2_ASDATA1                            | pin 44 istype 'com';            |                     |
| HDR2_ASDATA2                            | pin 43 istype 'com, buffe:      | r';                 |
| HDR2_ABCLK                              | pin 47 istype 'com';            |                     |
| HDR2_ALRCLK                             | pin 48 istype 'com';            |                     |
|                                         |                                 |                     |
| // S/PDIF Rx CS8414 pins                |                                 |                     |
| SDATA_8416                              | pin 61 istype 'com';            |                     |
|                                         |                                 |                     |

BCLK\_8416 pin 60 istype 'com'; LRCLK\_8416 pin 59 istype 'com'; SOMS\_RX,SFSEL1\_RX,SFSEL0\_RX,RMCKF\_RX pin 66,67,64,65 istype 'com'; // S/PDIF Tx CS8404 pins SDATA\_8406 pin 50 istype 'com'; BCLK\_8406, LRCLK\_8406 pin 53, 54 istype 'com'; MCLK 8406 pin 49 istype 'com'; APMS\_TX,SFMT1\_TX,SFMT0\_TX pin 55,56,58 istype 'com'; CPLD\_MCLK pin 89 istype 'com'; // AD1974 SPI port pins //CCLK, CDATA, CLATCH pin 84, 83, 85 istype 'com'; //COUT pin 82 istype 'com'; //CLATCH2, CLATCH3, CLATCH4 pin 86, 56, 4 istype 'com'; //CONTROL ENB pin 81 istype 'com'; S/PDIF\_RESET\_OUT pin 69 istype 'com'; // Switch S1, S2, S3 and S4 pins ADC\_CLK\_OFF pin 93 istype // S2-1 'com'; pin 94 istype 'com'; // S2-2 ADC\_CLK\_SRC1 pin 97 istype 'com'; ADC\_CLK\_SRC0 // S2-3 DAC\_CLK\_OFF pin 98 istype // S2-4 'com'; DAC\_CLK\_SRC1 pin 99 istype 'com'; // S2-5 DAC\_CLK\_SRC0 pin 100 istype 'com'; // S2-6 // S2-7 S/PDIF\_MCLK\_RATE pin 3 istype 'com'; S/PDIF\_RESET\_IN pin 4 istype 'com'; // S2-8 MODE11, MODE12, MODE13, MODE14 pin 5,6,8,9 istype 'com'; // S4 STAND\_ALONE, MODE22, MODE23, MODE24 pin 10, 11, 14, 15 istype 'com'; // S5 "NODES I\_DSDATA1, I\_DSDATA2, I\_DSDATA3, I\_DSDATA4 node istype 'com'; I\_DBCLK, I\_DLRCLK node istype 'com'; I\_ASDATA1, I\_ASDATA2 node istype 'com, buffer'; I\_ABCLK, I\_ALRCLK node istype 'com'; Odivide node istype 'reg, buffer';

```
"MACROS
// Switch S3, DIP POSITIONS 6 AND 7
   ADC_HDR_NORMAL
                 = ( MODE22 & MODE23);
   ADC_HDR_DATA2_DATA1 = ( MODE22 & !MODE23);
   ADC_HDR_TDM
                    = (!MODE22 & MODE23);
   ADC_HDR_AUX
                   = (!MODE22 & !MODE23);
   S/PDIF_OUT_MUX = MODE24;
// HEX Switch S4
                       // S4 position 0,
  DAC_RX_ALL = ( MODE14 & MODE13 & MODE12 & MODE11);
                        // S4 position 1,
  DAC_RX_1 = ( MODE14 & MODE13 & MODE12 & !MODE11);
                       // S4 position 2,
  DAC_RX_2 = ( MODE14 & MODE13 & !MODE12 & MODE11);
                        // S4 position 3,
  DAC_RX_3 = ( MODE14 & MODE13 & !MODE12 & !MODE11);
                        // S4 position 4,
  DAC_RX_4 = ( MODE14 & !MODE13 & MODE12 & MODE11);
                        // S4 position 5,
  NA1 = ( MODE14 & !MODE13 & MODE12 & !MODE11);
                        // S4 position 6,
  NA2 = ( MODE14 & !MODE13 & !MODE12 & MODE11);
                        // S4 position 7,
  DAC_DATA_ZERO = ( MODE14 & !MODE13 & !MODE12 & !MODE11);
                        // S4 position 8,
  DAC_HDR1_ALL = ( !MODE14 & MODE13 & MODE12 & MODE11);
                        // S4 position 9,
  DAC_HDR1_IND = ( !MODE14 & MODE13 & MODE12 & !MODE11);
                        // S4 position A,
  DAC_HDR1_TDM = ( !MODE14 & MODE13 & !MODE12 & MODE11);
```

```
// S4 position B,
  DAC_DUAL_TDM = ( !MODE14 & MODE13 & !MODE12 & !MODE11);
                        // S4 position C,
  DAC_HDR1_AUX = ( !MODE14 & !MODE13 & MODE12 & MODE11);
                        // S4 position D,
  NA3 =
                  ( !MODE14 & !MODE13 & MODE12 & !MODE11);
                        // S4 position E,
                  ( !MODE14 & !MODE13 & !MODE12 & MODE11);
  NA4 =
                        // S4 position F,
  DAC_DATA_HIZ = ( !MODE14 & !MODE13 & !MODE12 & !MODE11);
// Switch S2
  DAC_S/PDIF = (DAC_CLK_SRC1 & DAC_CLK_SRC0);
  DAC_HDR1 = (DAC_CLK_SRC1 & !DAC_CLK_SRC0);
  DAC_ADC = (!DAC_CLK_SRC1 & DAC_CLK_SRC0);
  DAC_DAC = (!DAC_CLK_SRC1 & !DAC_CLK_SRC0);
  ADC_S/PDIF = (ADC_CLK_SRC1 & ADC_CLK_SRC0);
  ADC_HDR1 = (ADC_CLK_SRC1 & !ADC_CLK_SRC0);
  ADC_ADC = (!ADC_CLK_SRC1 & ADC_CLK_SRC0);
  ADC_DAC = (!ADC_CLK_SRC1 & !ADC_CLK_SRC0);
 EQUATIONS
S/PDIF_RESET_OUT = S/PDIF_RESET_IN;
// Configuration of the CS8416, changes active on reset, BCLK_8416 and LRCLK_8416 are bi-
directional signals.
  SOMS_RX
                                                   DAC_S/PDIF;
                                                 // SOMS = Serial Output Master/Slave Select
                                                   0; //DIR_RJ # DIR_RJ16;
  SFSEL1_RX
                        // SFSEL1 = Serial Format Select 1
                        =
  SFSEL0_RX
                                                   1; //DIR_I2S # DIR_DSP;
                        // SFSEL0 = Serial Format Select 0
  RMCKF_RX
                                                   !S/PDIF_MCLK_RATE;
                                                                          // RMCKF =
Receive Master Clock Frequency
11
    M0_8414 = (0 # !DAC_S/PDIF);
 11
    M1_8414 = 1;
 11
    M2_8414 = 0;
```

// M3\_8414 = 0; // CS8404 Tx interface mode select APMS\_TX = 0; // Tx serial port is always slave in this application SFMT1\_TX = 0; // Tx data format is I2S always SFMT0\_TX = 1; 11  $M0_8404 = 0;$ 11  $M1_8404 = 0;$ M2\_8404 = 1; // I2S format only 11 // divide 256Fs clock by 2 for 128Fs clock to the the S/PDIF Tx Qdivide.clk = CPLD\_MCLK; 11 Qdivide.d = !Qdivide; 11 MCLK\_8406 = Qdivide; 11 MCLK\_8406 = CPLD\_MCLK; BCLK\_8406 = I\_ABCLK; LRCLK\_8406 = I\_ALRCLK; SDATA\_8406 = (ASDATA1 & S/PDIF\_OUT\_MUX) # (ASDATA2 & !S/PDIF\_OUT\_MUX); // For SPI mode, let external port drive the SPI port DBCLK.oe = (DAC\_S/PDIF # DAC\_HDR1 # DAC\_ADC # !DAC\_DAC) & (DAC\_CLK\_OFF); DLRCLK.oe = (DAC\_S/PDIF # DAC\_HDR1 # DAC\_ADC # !DAC\_DAC) & (DAC\_CLK\_OFF); ABCLK.oe = (ADC\_S/PDIF # ADC\_HDR1 # !ADC\_ADC # ADC\_DAC) & (ADC\_CLK\_OFF); ALRCLK.oe = (ADC\_S/PDIF # ADC\_HDR1 # !ADC\_ADC # ADC\_DAC) & (ADC\_CLK\_OFF); HDR1\_DBCLK.oe = (DAC\_S/PDIF # !DAC\_HDR1 # DAC\_ADC # DAC\_DAC); HDR1\_DLRCLK.oe = (DAC\_S/PDIF # !DAC\_HDR1 # DAC\_ADC # DAC\_DAC); HDR1\_ABCLK.oe = (ADC\_S/PDIF # !ADC\_HDR1 # ADC\_ADC # ADC\_DAC); HDR1\_ALRCLK.oe = (ADC\_S/PDIF # !ADC\_HDR1 # ADC\_ADC # ADC\_DAC); BCLK\_8416.oe = (!DAC\_S/PDIF); LRCLK\_8416.oe = (!DAC\_S/PDIF); BCLK\_8416 = I\_DBCLK; = I\_DLRCLK; LRCLK\_8416 DSDATA1.oe = (!DAC\_DATA\_HIZ); DSDATA2.oe = (!(DAC\_HDR1\_TDM # DAC\_DUAL\_TDM # DAC\_DATA\_HIZ)); //DSDATA2 is output in DAC TDM-daisy chain mode DSDATA3.oe = (!DAC\_DATA\_HIZ); DSDATA4.oe = (!(DAC\_DUAL\_TDM # ADC\_HDR\_AUX # DAC\_HDR1\_AUX # DAC\_DATA\_HIZ)); // SECOND TDM-OUT IN DUAL LINE DAC TDM MODE ASDATA2.oe = (ADC\_HDR\_TDM); //ASDATA2 is input in ADC TDM mode

HDR1\_DSDATA2.oe = (DAC\_HDR1\_TDM # DAC\_DUAL\_TDM);

```
HDR1_DSDATA4.oe = (DAC_DUAL_TDM # ADC_HDR_AUX # DAC_HDR1_AUX);
   HDR1_ASDATA2.oe = (!ADC_HDR_TDM);
   DBCLK
            = I_DBCLK;
   DLRCLK = I_DLRCLK;
   ABCLK
          = I_ABCLK;
   ALRCLK = I_ALRCLK;
   DSDATA1 = (HDR1_DSDATA1 & (DAC_HDR1_ALL # DAC_HDR1_IND # DAC_RX_2 # DAC_RX_3 # DAC_RX_4 #
DAC_HDR1_TDM # DAC_DUAL_TDM # ADC_HDR_AUX))
             # (SDATA_8416 & (DAC_RX_ALL # DAC_RX_1)) # (0 & DAC_DATA_ZERO);
   DSDATA2 = (HDR1_DSDATA1 & DAC_HDR1_ALL) # (HDR1_DSDATA2 & (DAC_HDR1_IND # ADC_HDR_AUX #
DAC_HDR1_AUX # DAC_RX_1 # DAC_RX_3 # DAC_RX_4))
             # (SDATA_8416 & (DAC_RX_ALL # DAC_RX_2)) # (0 & DAC_DATA_ZERO);
   DSDATA3 = (HDR1_DSDATA1 & (DAC_HDR1_ALL)) # (HDR1_DSDATA3 & (DAC_HDR1_IND # DAC_DUAL_TDM #
ADC_HDR_AUX # DAC_HDR1_AUX # DAC_RX_1 # DAC_RX_2 # DAC_RX_4))
             # (SDATA_8416 & (DAC_RX_ALL # DAC_RX_3)) # (0 & DAC_DATA_ZERO);
   DSDATA4 = (HDR1_DSDATA1 & (DAC_HDR1_ALL)) # (HDR1_DSDATA4 & (DAC_HDR1_IND # DAC_RX_1 #
DAC_RX_2 # DAC_RX_3))
             # (SDATA_8416 & (DAC_RX_ALL # DAC_RX_4)) # (0 & DAC_DATA_ZERO);
   HDR1_DBCLK = I_DBCLK;
   HDR1_DLRCLK = I_DLRCLK;
   HDR1_ABCLK = I_ABCLK;
   HDR1_ALRCLK = I_ALRCLK;
   HDR1_ASDATA1 = (ASDATA1 & (ADC_HDR_NORMAL # ADC_HDR_TDM # ADC_HDR_AUX # DAC_HDR1_AUX )) #
(ASDATA2 & ADC_HDR_DATA2_DATA1);
   HDR1_ASDATA2 = ASDATA2;
   ASDATA2 = HDR1_ASDATA2;
   HDR1_DSDATA2 = DSDATA2;
   HDR1_DSDATA4 = DSDATA4;
// Internal node signals
   I_DBCLK
            = (BCLK_8416 & DAC_S/PDIF) # (HDR1_DBCLK & DAC_HDR1) # (DBCLK & DAC_DAC) #
(I_ABCLK & DAC_ADC);
   I_DLRCLK = (LRCLK_8416 & DAC_S/PDIF) # (HDR1_DLRCLK & DAC_HDR1) # (DLRCLK & DAC_DAC) #
(I_ALRCLK & DAC_ADC);
   I_ABCLK = (BCLK_8416 & ADC_S/PDIF) # (HDR1_ABCLK & ADC_HDR1) # (ABCLK & ADC_ADC) #
(I_DBCLK & ADC_DAC);
   I_ALRCLK = (LRCLK_8416 & ADC_S/PDIF) # (HDR1_ALRCLK & ADC_HDR1) # (ALRCLK & ADC_ADC) #
(I_DLRCLK & ADC_DAC);
"_______
END IF_Logic
```